# Steps to enroll in a class online

You can enroll in classes online through your Student Portal on the Santa Rosa Junior College webpage. You will need your

- your SRJC Student Identification Number (SID # 9 digits)
- your SRJC password (Pin Code)
- the section number of the class or classes you would like to enroll in.

**STEP 1:** Open a web browser (i.e. Google) and go to <u>www.santarosa.edu</u>, click on **LOGIN** and select **Student Portal** – or go directly to <u>Student Portal Login</u>

| STUDENTS   | FACULTY/STAFF | COMMUNITY     | A-Z       | IT SUPPORT      | LOCATION | s LOGIN                                                                                  |          | APPLY NOW     |
|------------|---------------|---------------|-----------|-----------------|----------|------------------------------------------------------------------------------------------|----------|---------------|
| S          | CANTA RO      | OSA JUN       | IOR COL   | LEGE            | -        | Student Portal<br>Canvas<br>Financial Aid<br>myPath<br>Employee Portal<br>Faculty Portal |          | ٩             |
| ABOUT SRIC | ADMISSIONS    | FINANCIAL AID | ACADEMICS | STUDENT SUPPORT | CAMPL    | Outlook Web App<br>Zoom                                                                  | JNDATION | ACCREDITATION |

## STEP 2: Enter your Username: 9 digit Student Identification Number (SID#)

Enter your **Password** (PIN). Then click on **Login**.

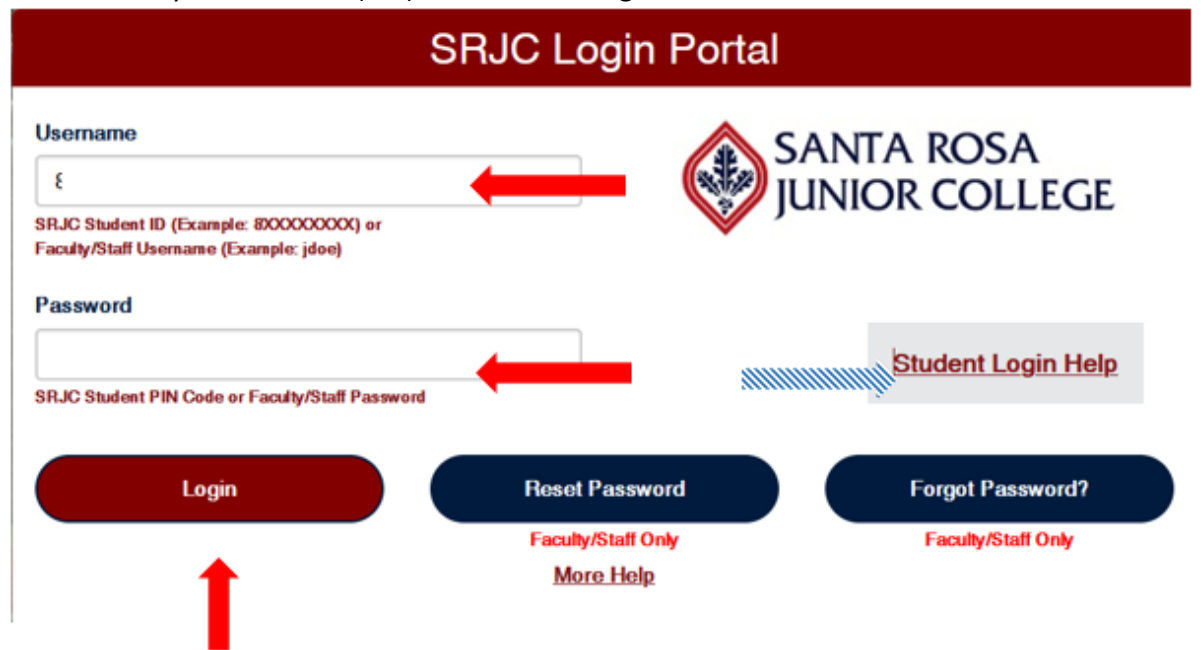

\*If it is the very first time you log in to your student portal, enter your 8-digit birth date (MMDDYYYY without spaces – 2 for the month, 2 for the day, 4 for the year – i.e. June 20, 1993 = 06201993) as your temporary password. The system will then prompt you to enter a new password with at least 8 characters.

\* **If you forgot your Username or Password**, click on **Student Login Help** on the right side to request your Student ID number or Password. The information (Password or Pin) will be sent to your email address that SRJC has on file for you.

STEP 3: Click on + sign in the blue ADMISSIONs & REGISTRATION tab to expand it. STUDENT PORTAL

| ORTAL HOME               | L MY PROFILE (MARIANNE  | KLAHRE) 🛨      | LEGACY PORTAL HOME | <b>∳</b> re | EDBACK | 🖾 MESSAGES (7)         | LOGOUT |
|--------------------------|-------------------------|----------------|--------------------|-------------|--------|------------------------|--------|
| OPEN ALL LINKS           |                         |                |                    |             |        |                        |        |
|                          | REGISTRATION +          |                | IAL AID & FEES     | +           | 💼 мү   | RECORDS                | +      |
|                          | ses/workshops +         | ⊞ MESSAG       | SES & APPOINTMENTS | +           | 🛎 stu  | UDENT LIFE & RESOURCES | +      |
| <mark>ep 4:</mark> Under | <b>REGISTER</b> , selec | t Add/Drop     | /Register          |             |        |                        |        |
| i) admiss                | IONS & REGISTRA         | TION           | - 10               | FINANC      | AL AID | & FEES                 | +      |
| ADMISSIC                 | ONS REG                 | STER           |                    |             |        |                        |        |
| A&R Forms                | Add/I                   | Drop/Register  |                    |             |        |                        |        |
| A&R Home<br>Apply        | Page My Cl<br>Fees      | ass Schedule & |                    |             |        |                        |        |
| Dream Cent               | FAQ's                   | and Policies   |                    |             |        |                        |        |
| Decidency                | MyEd                    | lucation Plan  |                    |             |        |                        |        |

**STEP 5:** Select the semester you want to enroll in

| SANTA RO               | SA<br>DLLEGE                                               | Excellence in Education & Service            |
|------------------------|------------------------------------------------------------|----------------------------------------------|
| SRJC-myC               | anne Klahre                                                | home > mycubby > studer<br>Update Account Co |
| New Student Portal     | Select Semester > Add/Drop > View Cart > Optional Services | > Checkout > Receipt                         |
| Student Portal Home    |                                                            |                                              |
| Apply                  |                                                            | Step 1 of 6                                  |
| Add/Drop/Register      | Please select a semester to make schedule changes.         |                                              |
| View Grades            | O Fall 2023     O Summer 2023                              |                                              |
| Purchase Optional Fees | O Spring 2023     O Sering 2023                            |                                              |
| Pay Fees               | <ul> <li>O Fail 2022</li> <li>O Summer 2022</li> </ul>     |                                              |

\*If the semester is not yet open for you to register or you do not have priority registration, you will see a message You cannot register online at this time for the following reasons:

If you do not see the following screen (SRJC-MyCubby), please proceed to page 6 (Step 6)

## Personal Information

**SRJC-myCubby** If there are changes to your personal information (address, phone number and email), click **UPDATE ACCOUNT**. If nothing has changed, click **NO CHANGES**.

| This is your initial registration for this se                                                                                                    | mester. Please update your account with your current postal address, phone number, and email address.                                                                                                    |
|----------------------------------------------------------------------------------------------------|----------------------------------------------------------------------------------------------------|
| Mailing Address                                                                                                    |                                                                                                    |
| Address Location:                                                                                                    | United States / US Territories     Canada     Other International Location                                                                                                    |
| Address:<br>line 2 (optional):                                                                                                    |                                                                                                    |
| 0N                                                                                                    |                                                                                                    |
| State                                                                                                    | CA - California                                                                                                    |
| Tin Code:                                                                                                    | CA Carryina                                                                                                    |
| Contact Information                                                                                                    |                                                                                                    |
| Dough ant required the college request                                                                                                    | to that you assuids althor a shase number or an email address is pass we need to postart you                                                                                                    |
| rnougn not required, the conege reques                                                                                                    | Format for U.S. phones is ###-####                                                                                                    |
| Main Phone:                                                                                                    | In U.S. V Oaccept text messages                                                                                                    |
| Second Phone:                                                                                                    | In U.S. V Oarcent text messages                                                                                                    |
| Third Phone                                                                                                    | In U.S. V O accent text messages                                                                                                    |
| Email:                                                                                                    | in the second second se |
|                                                                                                    |                                                                                                    |
| Electronic Consent (Required) :                                                                                                    | ○Yes, I want to receive 1098T and tuition statements, and other financial notifications electronically<br>○No thanks, I want to receive statements and financial notifications by mail only                                                                                                    |
| This consent applies to statements and<br>itatement by contacting the Accountin<br>Mendocino Ave, Santa Rosa, CA 95401<br>statements and notifications will be emi | financial notifications provided annually and semesterly. You may, at any time, request a paper copy of a notification or<br>g Department. Withdrawal of consent can be made in wnbing at Santa Rosa Jumor College, Attn: Accounting Office, 1501<br>or Accounting@santarosa.edu. The Accounting Department can be contacted by phone at 707-527-4973. Access to<br>iled to your email address on file, if provided (above), and within your student portal.                                                                                                    |
| Social Security Number                                                                                                    |                                                                                                    |
| Social Security Numbers are used by SR<br>and by the Financial Aid Office for stude<br>SSN:                                                                        | IC to produce the Tuition Statement tax form (1098-T) required by the IRS to claim potential tuition-related tax credits<br>ints seeking financial aid.                                                                                                    |
| Preferred First Name                                                                                                    |                                                                                                    |
| This is your FIRST name only as you w                                                                                                    | ould like it to appear on the instructor roster. Only enter a value here if your preferred name is different than your official                                                                                                    |
| name as entered on your college applica                                                                                                    |                                                                                                    |

Note: If you do not have a Social Security Number, leave the box SSN empty

If you do not have a **Preferred first name** (different from your official first name), leave the box empty

## Financial Aid Acknowledgment

Add a check mark to "I have read......". Click on CONTINUE

| SRJC-my                 | Cubby                                                                                                    | In Account |
|-------------------------|----------------------------------------------------------------------------------------------------|------------|
| Currently logged in as: | Erika Monne Pratt                                                                                                    | A Lagel    |
| Student Portal Home     |                                                                                                    |            |
| Change Fir Code         | Attestion all students:                                                                                                    |            |
| FAQs and ABR Polices    | . Repartless if you are receiving financial aid or not, you must check the hox below admonifedging that you have read the following:                                                                                                    |            |
| Contact Us              | If you are awarded or renewing a Cal Grant B award, the award in limited to four academic years for most students. In order to receive the Cal Grant B award for your entire program of study (inducing after you transfer to pursue a Bach<br>Degree), you need to take 15 units per semistar units per academic year in order to preduate within four years. For questions, please with the Student Financial Services department. | telor's    |
| H                       | Continue                                                                                                    |            |

## **Educational Goal**

Please select your educational goal for the upcoming semester. Note: The most common educational goals for students in non-credit classes are:

Personal Interest Improve basic skills (for ESL and Adult Ed) Complete High School credits or GED (CSKLS) Undecided on Goal

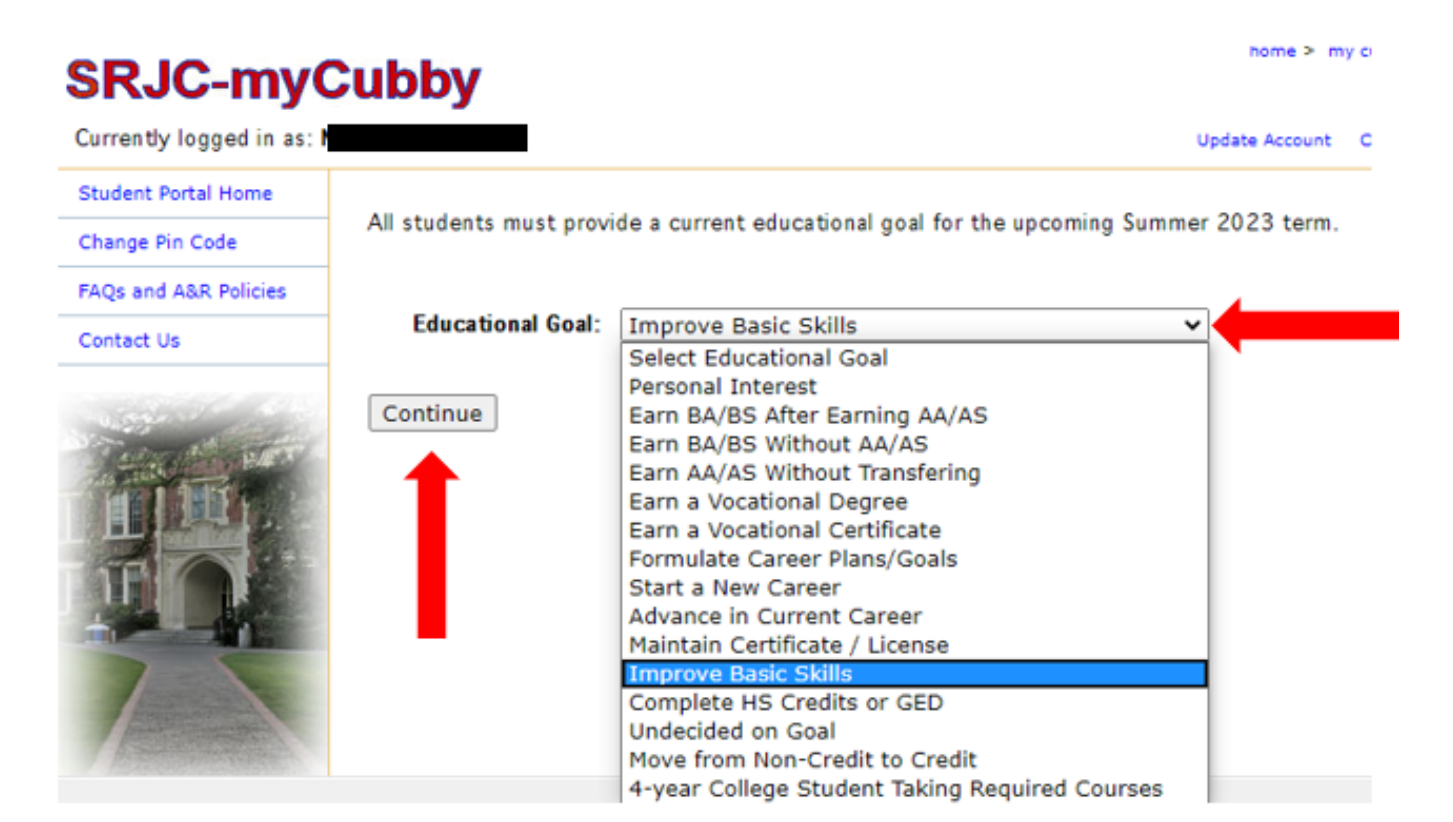

Note: if after clicking on **CONTINUE**, you see a long list of programs of study, please choose one the following options – depending on what class you would like to enroll in.

| For Adult Education                    | ADLTED (the corresponding certificate)                                                                                                    |
|----------------------------------------|----------------------------------------------------------------------------------------------------|
| For ESL (English as a Second Language) | ESL: Foundations of Literacy Skills (ESL 712/713)<br>ESL: Basic Interpersonal Communications (714/715)<br>ESL: Academic Preparedness & Career Development (ESL 716/ESL 781) |
| For GED/Hi-SET CSKLS:                  | Basic Academic Skills- GED/Hi-SET: (CSKLS 731/732/733)                                                                                                    |

## Supplemental Questions

|                                                            | ISA<br>DLLEGE                                                                                                    |
|------------------------------------------------------------|----------------------------------------------------------------------------------------------------|
| SRJC-myC                                                   | cubby                                                                                                    |
| Student Portal Home<br>Apply                               | The following questions are required for state and federal reporting and to provide additional services for students.<br>Responses do not affect your financial aid eligibility or admission to SIOC.                                                                  |
| Add/Drep/Repister<br>View Grades<br>Purchase Optional Ress | All information remains strictly confidential.<br>Are yours a single parent?<br>(A 'cloude parent? is a person with custody - including joint custody - of a child or children, or a person who expects to be a single parent within the part year due to preparence \ |
| Pay Fees                                                   | CY any process is a person with castory - including prior castory - or a cline or cline or, or a person with capters in the a single parent within the mean year use to program (y.)<br>CYes: CNo                                                                      |

The following questions are required for state and federal reporting and to provide additional services for students. Responses do not affect your financial aid eligibility or admission to SRJC. All information remains strictly confidential.

#### Are you a single parent?

(A 'single parent' is a person with custody - including joint custody - of a child or children, or a person who expects to be a single parent within the next year due to pregnancy.)

Yes No

#### Are you a displaced homemaker?

(A 'displaced homemaker' is an adult who has worked to care for home and family and because of this responsibility is currently unable to find a job, or better paying job, due to lack of training or labor market experience.)

Yes No

#### Are you a dislocated worker?

(A 'dislocated worker' is one who has been laid off from full-time employment within the last 24 months.) Yes No

Are you receiving aid for CalWORKs/TANF - formerly AFDC?

Yes No

Are you receiving aid for SSI - Supplementary Security Income?

Yes No

Are you receiving aid for GA (General Assistance)?

Yes No

Are you receiving aid for Section 8 Housing Assistance?

Yes No

Are you receiving aid for Foster Care?

Yes No

Please use the following table when you answer this question to assess your eligibility for a Board of Governors (BOG) fee waiver.

Does your family income level qualify you for a <u>California College Promise Grant</u> fee waiver based on the number of people in your family and your 2022 Total Family Income (adjusted gross income and/or untaxed income)?

Yes

No

| Family Size       | 2022 Income was less than:       |
|-------------------|----------------------------------|
| 1 (yourself only) | \$20,385.00                      |
| 2                 | \$27,465.00                      |
| 3                 | \$34,545.00                      |
| 4                 | \$41,625.00                      |
| 5                 | \$48,705.00                      |
| 6                 | \$55,785.00                      |
| 7                 | \$62,865.00                      |
| 8                 | \$69,945.00                      |
| For each addition | al family member, add \$7,080.00 |

Submit

STEP 6: Enter the section number (4 digits) of the class you want to enroll in, then click on Add to Cart Note: Noncredit classes are free.

# SRJC-myCubby

| on to o miy ot                 |                                                                                                    |
|--------------------------------|----------------------------------------------------------------------------------------------------|
| Currently logged in as: Marian | ne Klahre Update Account Content/Layout I                                                                                                 |
| New Student Portal             | Summer 2023 > Add/Drop > View Cart > Optional Services > Checkout > Receipt                                                               |
| Student Portal Home            | Stan 2 of 6                                                                                                    |
| Apply                          | If you have the section surpharyou used to register for exterit into the hey provided. If not place brows the Cobadula of Classes         |
| Add/Drop/Register              | If you know the section number you want to register for, enter it into the box provided. If not, prease provide the schedule of classes , |
| View Grades                    | Enter Section Number                                                                                                    |

**STEP 7:** The requested class will show up on your screen.

\*If the class is already full, the system will ask you for an Add Code. If you need help, call 707-527-4229

VERY IMPORTANT: Verify that it is the correct class (= the class you want to enroll in). Check Course, Days (M=Monday, T=Tuesday, W=Wednesday, Th=Thursday, F=Friday, Sat=Saturday, Hours, Instructor, Location and Dates.

#### If you would like to enroll in another class or classes, click on **More Schedule Changes**. If you do not wish to add another class, click on **Proceed to Checkout**

| New Student Portal           | Summe                         | ar 2023 🚦    | Add/      | )rop >     | View Cart > C       | optional Serv             | rices > 0      | Checkou | st >     | Receipt         |              |                   |
|------------------------------|-------------------------------|--------------|-----------|------------|---------------------|---------------------------|----------------|---------|----------|-----------------|--------------|-------------------|
| Student Portal Home          | Schedu                        | de Change    | s NOT C   | omplete    |                     |                           |                |         |          |                 |              |                   |
| Apply                        |                               |              |           | -          |                     |                           |                |         |          | Eten 2 a        |              |                   |
| Add/Drop/Register            |                               |              |           |            |                     |                           |                |         |          | Step 3 0        |              |                   |
| View Grades                  | The fol                       | lowing sch   | edule cha | inges are  | currently in your c | art. You are r            | not officially | enrolle | d in/dro | opped from the  | se courses u | nti you checkout. |
| Purchase Optional Fees       | Sect Course Status Days Hours |              |           | Hours      | Instructor          | Instructor Location Units |                |         | Dates    | Remove          |              |                   |
| Pay Fees                     | 8270                          | ESL 715      | Add       | MTWTh      | 6:30pm-9:35pm       | Toister N                 | Online         | 0.00    |          | 06/12-08/03     | <b>*</b>     |                   |
| Check myCertificate progress |                               |              |           |            |                     |                           |                |         |          |                 |              |                   |
| Check myDegree progress      | No opt                        | ional fees i | n your ca | irt.       |                     |                           |                |         |          |                 |              |                   |
| Schedule of Classes          | Schedu                        | le changes   | will rema | ain in you | r cart for one hour | and will be a             | utomatically   | remov   | ed from  | your cart if yo | u have not f | Inalized your     |
| SRJC Schedule Planner        | schedu                        | le changes   | -         | -          |                     |                           | -              |         |          |                 |              | -                 |
| FAQs and                     | More                          | Schedule C   | hanges    | Pro        | ceed to Checkout    |                           |                |         |          |                 |              |                   |

#### STEP 8: Click on Finalize Schedule Changes

| New Student Portal           | Summe                                                       | r 2023                                                                         | > Add/                                                                      | Drop >                                                                    | View Cart                                                                     | > Optional Se                                                     | rvices >                                 | Checks                           | et >       | Receipt                        |              |                                        |
|------------------------------|-------------------------------------------------------------|--------------------------------------------------------------------------------|-----------------------------------------------------------------------------|---------------------------------------------------------------------------|-------------------------------------------------------------------------------|-------------------------------------------------------------------|------------------------------------------|----------------------------------|------------|--------------------------------|--------------|----------------------------------------|
| Student Portal Home          | Schedu                                                      | le Change                                                                      | IS NOT                                                                      | omplete                                                                   |                                                                               |                                                                   |                                          |                                  |            |                                |              |                                        |
| Apply                        |                                                             |                                                                                |                                                                             |                                                                           |                                                                               |                                                                   |                                          |                                  |            |                                |              |                                        |
| Add/Drop/Register            |                                                             |                                                                                |                                                                             |                                                                           | and the last                                                                  | ware the second                                                   |                                          |                                  |            | step s                         | 01.0         |                                        |
| View Grades                  | schedul                                                     | e changes                                                                      | equie chi<br>F.                                                             | anges are                                                                 | currenuy in yo                                                                | our cart, tou an                                                  | not orncal                               | y enroe                          | ed inv dri | opped from the                 | se courses   | ente you nnaeze yo                     |
| Purchase Optional Fees       | Please                                                      | scroll dow                                                                     | n to com                                                                    | plete the                                                                 | checkout proc                                                                 | ess.                                                              |                                          |                                  |            |                                |              |                                        |
| Pay Fees                     | Sect                                                        | Course                                                                         | Status                                                                      | Days                                                                      | Hours                                                                         | Instructo                                                         | r Location                               | Units                            | P/NP       | Dates                          | Remove       |                                        |
| Check myCertificate progress | 8270 ESL 715 Add MTWTh 6:30                                 |                                                                                | 6:30pm-9:3                                                                  | 5pm Toister N                                                             | Online                                                                        | 0.00                                                              |                                          | 06/12-08/03                      | *          |                                |              |                                        |
| Check myDegree progress      | The foll                                                    | owing fee                                                                      | s will be                                                                   | charged fo                                                                | or this transac                                                               | tion:                                                             |                                          |                                  |            |                                |              |                                        |
| Schedule of Classes          |                                                             | F                                                                              | ee Desc                                                                     | ription                                                                   | Amount                                                                        | Amount Wal                                                        | ved Paid b                               | y Outs                           | ide Age    | ency Paid fro                  | m Refund     | Balance Due                            |
| SRJC Schedule Planner        |                                                             | Health                                                                         | Services                                                                    | Fee                                                                       | \$21.00                                                                       | \$2                                                               | .00                                      |                                  |            |                                |              |                                        |
| FAQs and A&R Policies        | Waive                                                       | Studen                                                                         | t Repres                                                                    | entation                                                                  | Fee \$2.00                                                                    | \$                                                                | .00                                      |                                  |            |                                |              | · · · · · ·                            |
| Contact Us                   |                                                             |                                                                                |                                                                             |                                                                           |                                                                               |                                                                   |                                          |                                  |            | Total An                       | sount Due:   | \$0.00                                 |
| CA Voter Registration        | The \$2                                                     | Student                                                                        | Represe                                                                     | ntation F                                                                 | ee collected                                                                  | shall be exper                                                    | ded to prov                              | ride sup                         | port for   | r students or                  | representa   | tives who may be                       |
| Make a Report                | federal                                                     | governn                                                                        | nent                                                                        | nd viewp                                                                  | oints before                                                                  | oty, county, an                                                   | d district gi                            | overnm                           | ent, and   | before office                  | s and agen   | cies of the state a                    |
| THE                          | You ma<br>organic<br>There a<br>You are<br>Upon d<br>Record | y decline<br>zations b<br>ne no feet<br>not offici<br>icking 'An<br>s registra | to pay t<br>y clicking<br>a due for<br>ally enrol<br>alize Sch<br>tion pole | the \$2 str<br>the 'Wai<br>this trans<br>led/dropp<br>edule Char<br>cies. | udent repres<br>ve' button at<br>action.<br>ed until you d<br>nges', you will | entation fee w<br>love.<br>lick the 'Finalize<br>be officially en | hich suppo<br>Schedule C<br>olled in/dro | nts local<br>hanges"<br>oped fro | button.    | atewide comm<br>bove dasses at | unity colles | pe student advoca<br>o all Admission & |

**STEP 9:** The screen will show the message that your class enrollment is complete: **Schedule Changes Complete**.

In addition, a registration receipt will be sent to your email address the SRJC has on file for you to confirm the class enrollment.

home > mycubby > students > receipt

If you would like to purchase additional Services), click on Purchase Optional Service, otherwise click on Logoff

# SRJC-myCubby

| Currently logged in as: Mariann | e Klahre                              |                        |                         |                          |                      |                  |         |                                           |                     |                   | Update                       | e Accou              | nt Content/Layout                           |
|---------------------------------|---------------------------------------|------------------------|-------------------------|--------------------------|----------------------|------------------|---------|-------------------------------------------|---------------------|-------------------|------------------------------|----------------------|---------------------------------------------|
| iew Student Portal              | Summer 2023                           | > Add/                 | Drop >                  | View C                   | nt > (               | option           | al Serv | rices > Checko                            | ut >                | Recei             | ot                           |                      |                                             |
| tudent Portal Home              | Schedule (                            | hand                   |                         | molet                    |                      |                  |         |                                           |                     |                   |                              |                      |                                             |
| ply                             | Schedule V                            | nang                   | es co                   | mpier                    | e                    |                  |         |                                           |                     |                   | -                            |                      |                                             |
| l/Drop/Register                 |                                       |                        |                         |                          |                      |                  |         |                                           |                     |                   | Step 6                       | of 6                 |                                             |
| w Grades                        | The following sch                     | edule ch               | anges we                | re made t                | o your s             | chedu            | le:     |                                           |                     |                   |                              |                      |                                             |
| chase Optional Fees             | Semester                              | Sectio                 | n Cours                 | e Title                  | Status               | Day              | s I     | lours                                     | Instr               | uctor             | Location                     | Units                | Unique ID                                   |
| / Fees                          | Summer 2023                           | 8270                   | ESL 7                   | 15                       | Add                  | MTV              | /Th 6   | 5:30pm-9:35pm                             | Toiste              | er N              | Online                       | 0.00                 | 12613989                                    |
| eck myCertificate progress      |                                       |                        |                         |                          |                      |                  |         |                                           |                     |                   |                              |                      |                                             |
| eck myDegree progress           | Summary of Char                       | ges on 5               | /14/202                 | 3 at 8:06                | PM                   |                  |         |                                           |                     |                   |                              |                      |                                             |
| hedule of Classes               | Fee Descrip                           | otion                  | Amount                  | Paid                     | Refun                | ded              | Waive   | ed Paid by Spor                           | nsor F              | Paid by           | / Financial                  | Aid B                | alance Due                                  |
| C Schedule Planner              | Health Service                        | s                      | \$21.00                 |                          |                      |                  | \$21.0  | 10                                        |                     |                   |                              |                      | \$0.00                                      |
| s and A&R Policies              | Stdnt Represe                         | ntation                | \$2.00                  |                          |                      |                  | \$2.0   | 00                                        |                     |                   |                              |                      | \$0.00                                      |
| tact Us                         | Tot                                   | al Amou                | nt Paid:                | \$23.00                  | )                    |                  |         |                                           |                     | Tota              | Amount D                     | )ue:                 | \$0.00                                      |
| Voter Registration              | A registration rec                    | eipt has               | been sen                | t to your                | email ad             | dress            | on file |                                           |                     |                   |                              |                      |                                             |
| ke a Report                     | Pay My Fees                           | Buy My                 | Books                   | View Cl                  | ass Sche             | dule             | Pure    | chase Optional Se                         | rvices              | Ű                 |                              |                      | \$                                          |
|                                 | Please dick on th<br>important to che | e 'View (<br>ck the 'L | Dass Scho<br>ocation' o | edule' but<br>of each of | ton to re<br>your da | wiew y<br>sses t | your re | egistration and en<br>ertain of your clas | sure th<br>ss locat | at you<br>tion as | are officially<br>SRJC has m | y enrolle<br>any car | ed in all classes . In<br>npuses and center |

Optional Services include:

- Cub Card+
- Parking General (Car)
- Parking Motorcycle
- Virtual Student Photo ID Card